# Manual SIPADI Polmed

# Mahasiswa

Medan - 2 April 2020

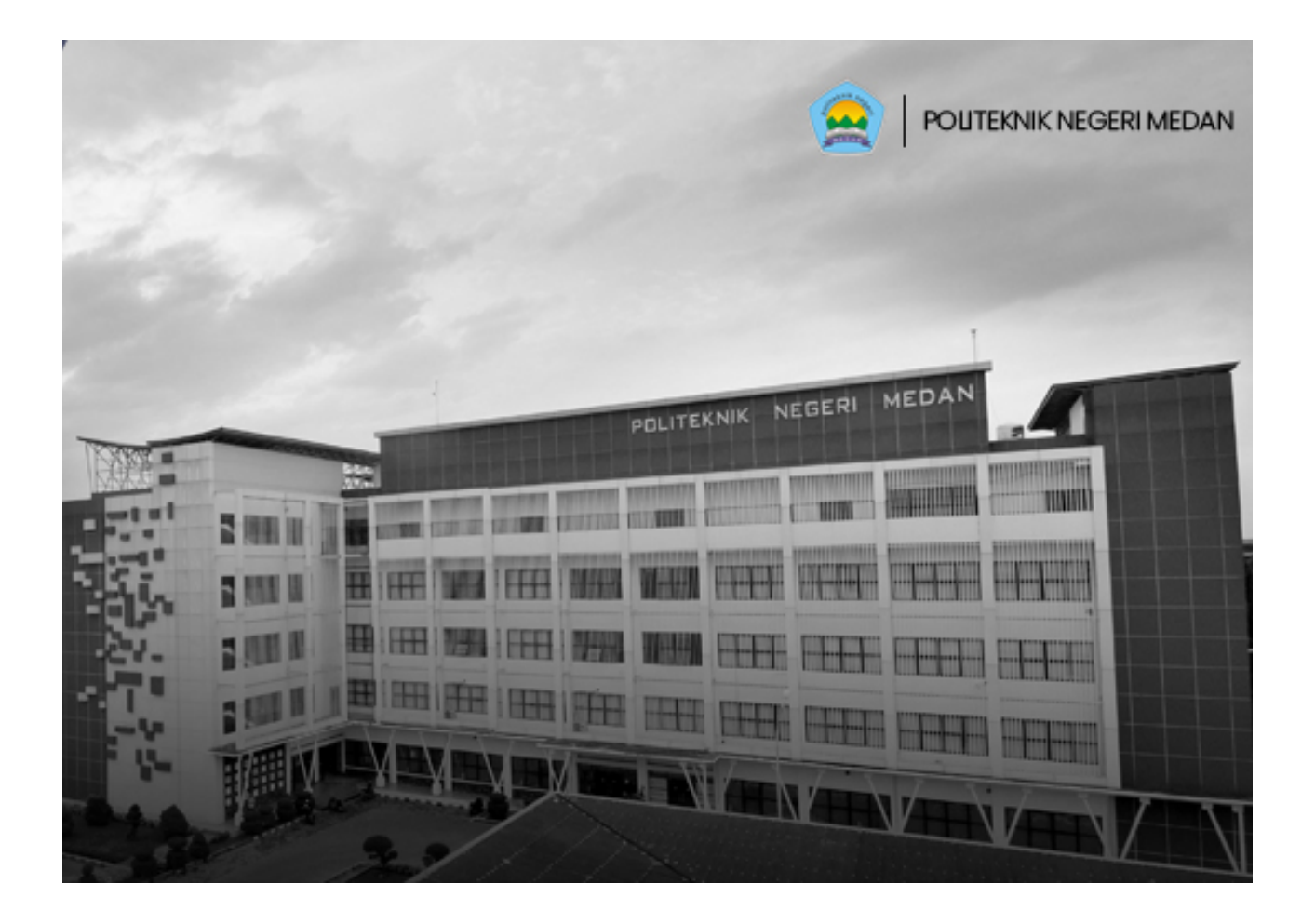

### Introduction

SIPADI atau Sistem Pembelajaran Digital adalah sebuah aplikasi pembelajaran daring berbasis web. Diharapkan aplikasi ini bisa menjadi pendukung agar mahasiswa dan dosen dapat melakukan kegiatan belajar mengajar tanpa dibatasi ruang dan waktu. Berikut alur sederhana bagaimana SIPADI bekerja.

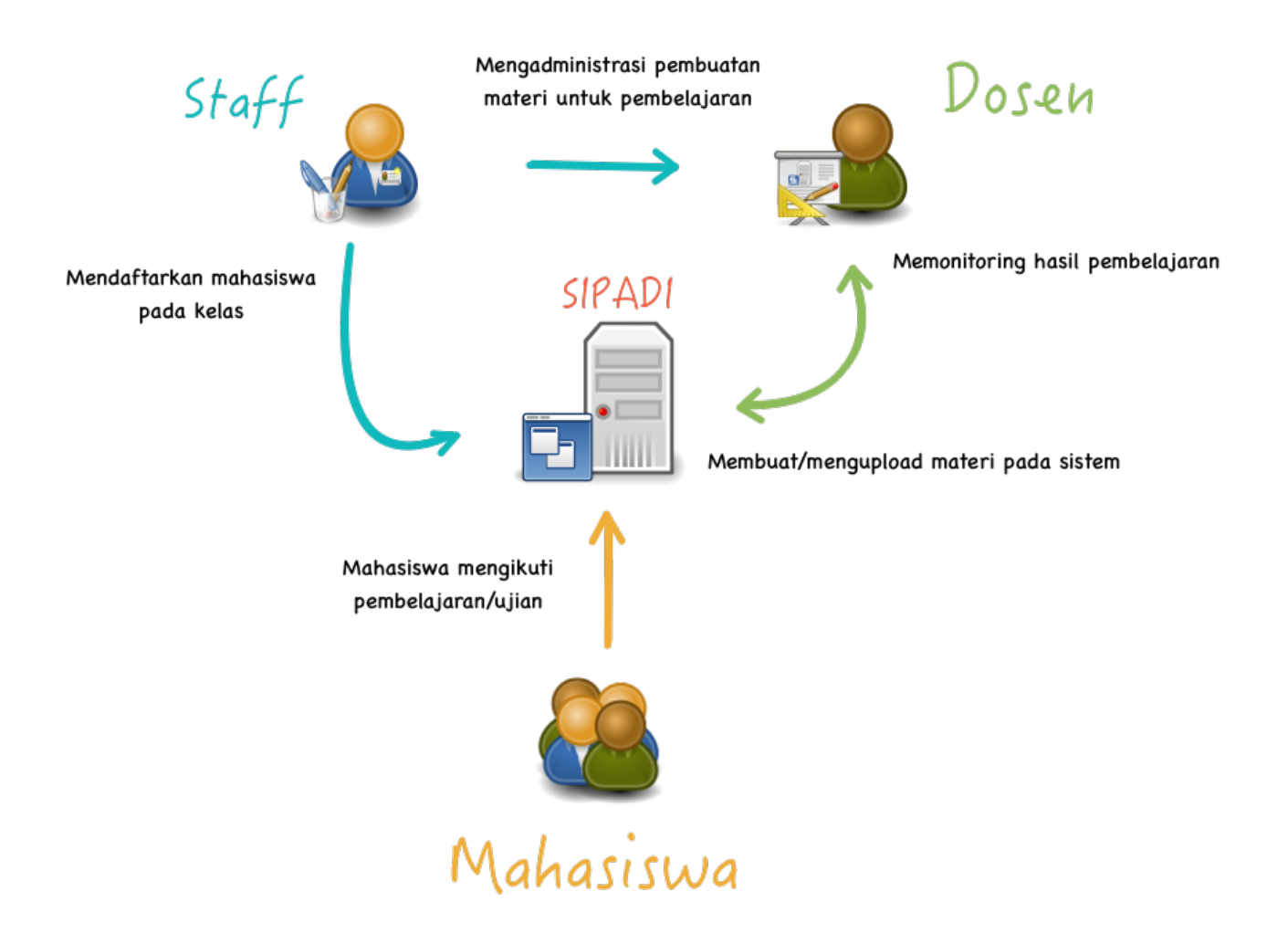

### Login

Untuk dapat mengakses SIPADI anda terlebih dahulu harus melakukan login. Adapun langkah untuk login adalah :

1. Buka browser kesayangan anda lalu tuju alamat <u>https://sipadi.polmed.ac.id</u>

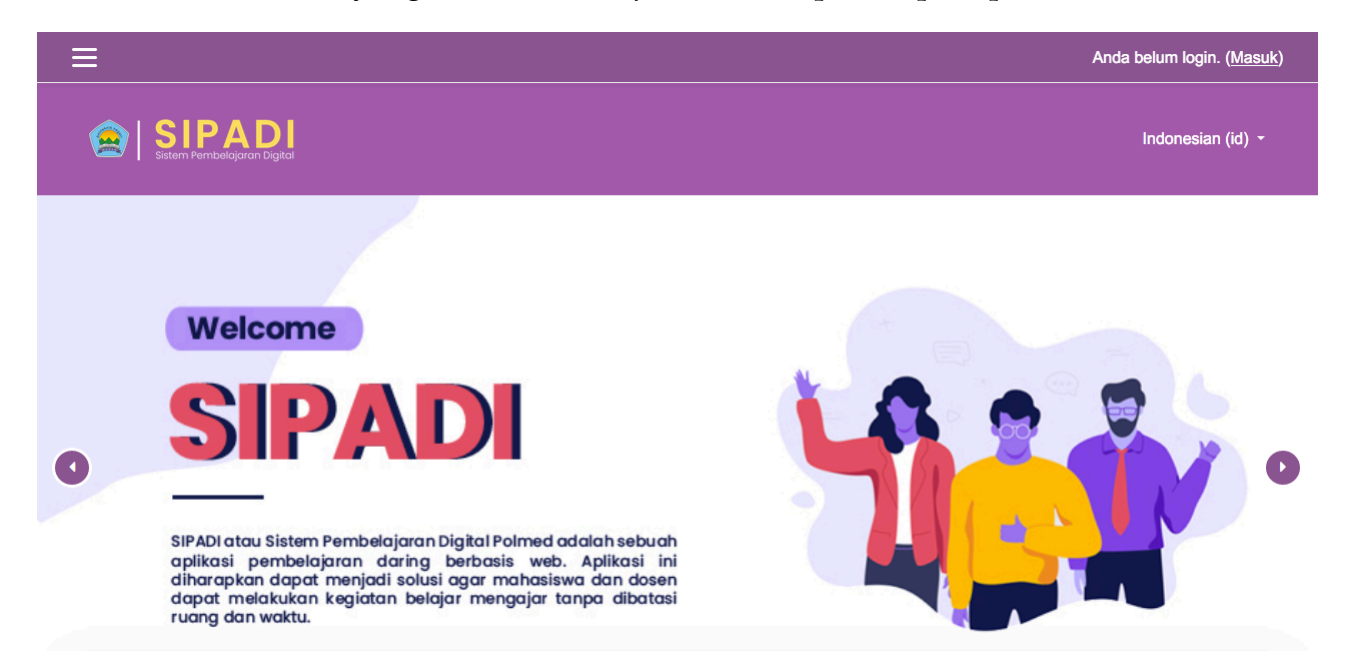

- 2. Klik tautan Masuk di sudut kanan atas.
- 3. Masukkan username dan password admin anda lalu klik tombol login.

| Login into your account                                   |          |  |  |  |
|-----------------------------------------------------------|----------|--|--|--|
| Nama Pengguna Password                                    |          |  |  |  |
| Nama Pengguna                                             | Password |  |  |  |
| MASUK                                                     |          |  |  |  |
| Lupa nama pengguna dan password Anda?   Remember username |          |  |  |  |

- 4. Setelah berhasil login anda diharuskan mengubah password terlebih dahulu sebelum mulai menggunakan sistem.
- 5. Masukkan password yang anda gunakan untuk login, lalu masukkan password perubahan.

| asbor / Preferensi / Akun pe | <b>/laha</b> | Jbah password                              |   |
|------------------------------|--------------|--------------------------------------------|---|
| Anda harus mengubah kata s   | andi Anda ı  | ntuk memproses lebih lanjut.               | > |
| Ubah password                |              |                                            |   |
| Nama Pengguna                |              | testmhs                                    |   |
|                              |              | Sandi harus memiliki setidaknya 8 karakter |   |
| Password saat ini            | 0            |                                            |   |
| Password baru                | 0            |                                            |   |
| Password baru (Ulang)        | 0            |                                            |   |
|                              |              | SIMPAN PERUBAHAN                           |   |
|                              |              |                                            |   |

6. Jika perubahan password berhasil akan terlihat seperti gambar di bawah lalu klik lanjut.

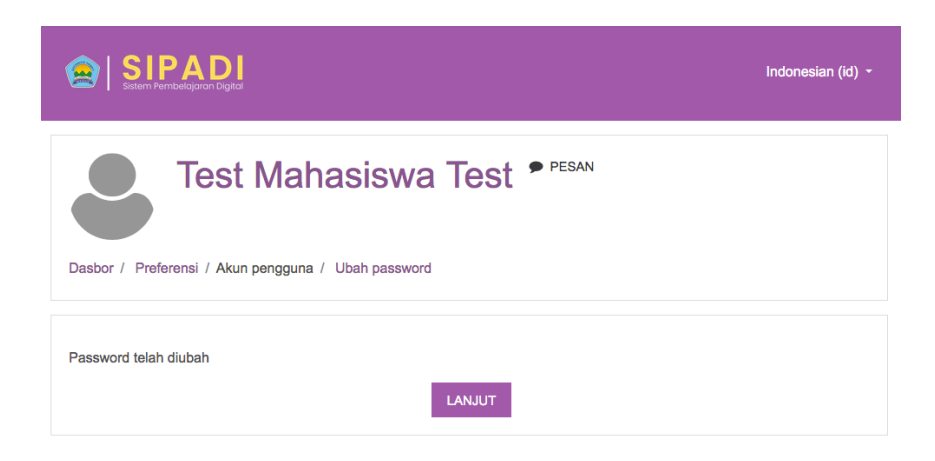

Note :

- Password minimal 8 karakter
- Harap gunakan password yang aman dan gampang anda ingat
- Harap mengubah alamat email setalah anda login agar notifikasi dari aplikasi bisa terkirim ke email anda. Gunakan email resmi lembaga sebagai email yang didaftarkan mis: <u>contoh@polmed.ac.id</u>. Jika anda belum mendapatkan email silahkan hubungi Sub. Bagian PSI untuk mendapatkan email resmi Politeknik Negeri Medan.

#### **Dashboard Mahasiswa**

Jika anda telah berhasil mengubah password maka akan muncul tampilan awal dashboard anda. Akan ada tur singkat yang akan menjelaskan fungsi di tiap bagian dashboard. Anda dapat mengikutinya atau melewatinya.

| ×                        |                               |                                                                   |                 | 🌲 🗩 Test Mahasiswa 🐣 👻                                             |
|--------------------------|-------------------------------|-------------------------------------------------------------------|-----------------|--------------------------------------------------------------------|
| හ Dasbor                 |                               |                                                                   |                 |                                                                    |
| 🛪 Beranda situs          | . , ,                         |                                                                   |                 |                                                                    |
| 🛗 Kalender               |                               |                                                                   |                 | EDIT HALAMAN INI                                                   |
| 🗋 File pribadi           |                               |                                                                   |                 |                                                                    |
| 🞓 Kursus Yang Saya Ikuti | Recently Accessed Your Dashbo | oard                                                              | ×               | Timeline                                                           |
| 🔁 UTS                    | Your new Dasht                | board has many features to help<br>rmation most important to you. | you easily      | © ▼ [≟ ▼                                                           |
| PBO1                     |                               |                                                                   |                 | Wednesday, 22 April 2020                                           |
|                          | SEBE                          | LUMNYA SELANJUTNYA                                                | END TOUR        | "Kuis 1 Materi Pemrogra 11:30<br>"Materi Pemograman Berorientasi O |
|                          | Comboron Motori               |                                                                   |                 | Mencoba kuis sekarang                                              |
|                          | Gambaran Materi               |                                                                   |                 | Tampilkan 5 -                                                      |
|                          | T SEMUA (KECUALI DIKELUARKAI  | N DARI DASHBOARD) 👻                                               | 🗄 NAMA MATERI 👻 |                                                                    |
|                          | III CARD -                    |                                                                   |                 |                                                                    |

Secara general dashboard berisi beberapa blok yaitu

- Recently accessed course, berisi materi/ujian perkuliahan yang terakhir anda akses,
- Courcse overview, daftar materi yang anda ikuti.
- **Timeline**, lini masa tentang jadwal yang anda.
- Private files, pengelolaan file pribadi anda.
- **Pengguna Online**, daftar **pengguna** yang Sedang online. (anda bisa melalukan percakapan melalui chat box)
- Kalender, tanggal apabila ada event yang Sedang berlangsung.
- Event, daftar event.

| Recently Accessed Courses                          |                                                                                                    | Timeline            |  |  |
|----------------------------------------------------|----------------------------------------------------------------------------------------------------|---------------------|--|--|
|                                                    | ⊙ *                                                                                                    |                     |  |  |
| No rece                                            | Wednesday, 22 April 2020<br>Wikuis 1 Materi Pemrogra 11:30<br>"Materi Pemograman Berorientasi O<br>Mencoha kuis sekarang |                     |  |  |
| Gambaran Materi                                    | wencoba kuis sekarang                                                                                                    |                     |  |  |
| T SEMUA (KECUALI DIKELUARKAN DARI DA               | SHBOARD) -                                                                                                    | Tampilkan 5 -       |  |  |
|                                                    |                                                                                                    | Private Files       |  |  |
| NO SUC                                             |                                                                                                    | No files available  |  |  |
| MI-2C ····<br>Materi Pemograman Berorientasi Objek | MI-2C ····<br>Ujian Tengah Semester PBO I                                                                                | Kelola file pribadi |  |  |
| 1                                                  |                                                                                                    | Pengguna Online     |  |  |
| 0% complete                                        | 0% complete                                                                                                    |                     |  |  |

### Mengikuti Perkuliahan

Anda dapat mengikuti materi pada matakuliah yang telah dibuat oleh admin jurusan/ prodi dan telah didaftarkan pada mata kuliah yang anda ikuti. Materi kuliah terdiri dari beberapa topik dan setiap topik terdiri 2 kategori yaitu Aktivitas yang mana berisi kegiatan yang dapat dilakukan mahasiswa selama materi kelas berlangsung dan Sumber yang menjadi bahan literatur kuliah. Berikut penjelasan singkatnya (**Penjelasan detail dapat anda lihat di bagian referensi**).

- Assignment, tugas yang dapat dikerjakan mahasiswa selama kelas berlangsung. Mahasiswa dapat mengerjakan tugas langsung dari sistem ataupun mengupload berkas.
- Choice, dosen dapat memberikan pertanyaan dengan pilihan jawaban kepada mahasiswa selama kelas berlangsung.
- Feedback, seperti survey kepada dosen sebagai Bahan evaluasi. Hasil survey bersifat anonim.
- Forum, forum diskusi bagi mahasiswa dan dosen dapat menjadi moderator pada diskusi.
- Kuis, dosen dapat membuat kuis kepada mahasiswa untuk dapat dinilai.
- Obrolan, Modul obrolan memungkinkan peserta untuk melakukan diskusi sinkron secara real-time melalui web
- File, Modul file memungkinkan dosen untuk menyediakan file sebagai sumber materi.

#### NOTE

- Mahasiswa diharuskan untuk mengikuti perkuliahan sesuai dengan jadwal yang telah ditentukan.
- Materi kuliah hanya bisa diakses di rentang waktu yang di atur kedalam sistem.
- Bagi mahasiswa yang tiidak mengikuti perkuliahan di jadwal yang telah ditentukan secara otomatis akan dianggap tidak hadir oleh sistem yang mana akan berpengaruh bagi penilaian dan status mahasiswa di dalam sistem.
- Selalu komunikasikan jadwal kepada teman,ketua kelas,admin jurusan/prodi ataupun dosen terkait agar selalu mendapat berita terbaru.

Berikut langkah untuk memulai mengikuti materi pada matakulah :

- 1. Klik pada judul materi yang ingin mulai ikuti.
- 2. Akan muncul tampilan tour anda dapat mengikutinya atau melewatinya

| Materi Pemograman Berorientasi Objek 1                |                                                                                                    |  |  |  |
|-------------------------------------------------------|----------------------------------------------------------------------------------------------------|--|--|--|
| Dasbor / Kursus Ya                                    | New messaging interface ×                                                                                   |  |  |  |
| nnounc 🕞                                              | New messaging features include group messaging within a course and better control over who can message you. |  |  |  |
|                                                       | SEBELUMNYA SELANJUTNYA END TOUR                                                                             |  |  |  |
| Tugas Pemrograman Berorientasi Objek Menggunakan Java |                                                                                                    |  |  |  |
| Program                                               | menghitung luas segitiga                                                                                    |  |  |  |
| Buatlan pro                                           | gram menghitung luas segitiga menggunakan java                                                              |  |  |  |

3. Setelah anda akan tampil halaman awal materi kuliah yang anda ikuti.

|                                                                                  | Indonesian (id) 👻 |
|----------------------------------------------------------------------------------|-------------------|
| Materi Pemograman Berorientasi Objek 1<br>Dasbor / Kursus Yang Saya Ikuti / PBO1 |                   |
| 📮 Klik Disini Untuk Melihat Pengumuman                                           | Your progress 🍞   |
| Tugas Pemrograman Berorientasi Objek Menggunakan Java                            |                   |

4. Klik judul topik untuk mulai mengikuti perkuliahan.

## **Aktifitas Assignment/Tugas**

Jika topik berisi aktifitas assignment ikuti Langkah berikut.

1. Klik pada judul tugas.

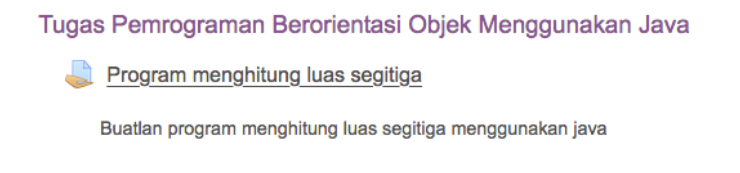

2. Akan tampil halaman status tugas anda. Perhatikan pada submission status berisi Not Attempt yang mana anda belum mengirim tugas. Klik tombol tambahkan pengajuan untuk mengirim tugas.

| Program I<br>Buatlan program me<br>Submission | menghitung luas segitiga<br>nghitung luas segitiga menggunakan java<br>status |
|-----------------------------------------------|-------------------------------------------------------------------------------|
| Submission status                             | No attempt                                                                    |
| Grading status                                | Not graded                                                                    |
| Last modified                                 | •                                                                             |
| Submission comments                           | Komentar (0)                                                                  |
|                                               | TAMBAHKAN PENGAJUAN (TUGAS/LAPORAN)<br>You have not made a submission yet.    |

3. Isi atau kerjakan tugas yang akan anda kirim didalam kotak teks yang tersedia. Jika telah selesai klik tombol simpan.

| Program menghitung                       | g luas segitiga                                                                                                    |
|------------------------------------------|----------------------------------------------------------------------------------------------------|
| Buatlan program menghitung luas segitiga | menggunakan java                                                                                                    |
| Teks daring                              | Import java.util.*;         public class <u>LuasSegitiga {</u> public static void main(String[] args) {         double a, t, <u>luas;</u> Scanner scan = new Scanner(System.in);         System.out.print("Masukkan panjang alas: ");         a = scan.nextDouble();         System.out.print("Masukkan tinggi segitiga: ");         t = scan.nextDouble();         Juas = 0.5 * a * t;         SIMPAN PERUBAHAN |

4. Anda akan diminta mengkonfirmasi hasil pekerjaan anda. Apakah anda ingin mengubah, menghapus atau langsung mengirim hasil pekerjaan anda. Jika anda yakin telah selesai klik tombol submit.

| Submission           | status                                                                                                    |
|----------------------|----------------------------------------------------------------------------------------------------|
| Submission<br>status | Draft (not submitted)                                                                                                    |
| Grading status       | Not graded                                                                                                    |
| Last modified        | Tuesday, 21 April 2020, 04:00                                                                                                    |
| Teks daring          | <pre>+ (51 kata) import java.util.*; public class LuasSegitiga {     public static void main(String[] args) {         double a, t, luas;         Scanner</pre>                                                    |
| Submission comments  | <ul> <li>Komentar (0)</li> </ul>                                                                                                    |
|                      | EDIT SUBMISSION       REMOVE SUBMISSION         You can still make changes to your submission.         SUBMIT ASSIGNMENT         Once this assignment is submitted you will not be able to make any more changes. |

5. Anda akan diminta mencentang pakta bahwa anda mengerjakan sendiri tugas anda. Lalu klik tombol lanjut.

| Program menghitung luas se                                    | egitiga                                                                                                |
|---------------------------------------------------------------|----------------------------------------------------------------------------------------------------|
| Buatlan program menghitung luas segitiga menggunakan jav      | /2                                                                                                    |
| Confirm submission                                            |                                                                                                    |
| θ                                                             | This submission is my own work, except where I have acknowledged the use of the works of other people. |
|                                                               | Are you sure you want to submit your work for grading? You will not be able to make any more changes.  |
|                                                               | LANJUT BATAL                                                                                           |
| Ada kolom yang harus diisi dalam formulir ini, ditandai denga | an 🖲                                                                                                   |

6. Status tugas anda akan berubah menjadi submitted for grading yang mana anda telah mengirim tugas dan selesai mengikuti perkuliahan. Dosen akan menilai pekerjaan anda dan nilai akan tampil pada status tugas anda setelah jadwal perkuliahan telah lewat.

NOTE

- Halaman pengerjaan tugas bisa berbeda. Dosen mungkin akan mengharuskan anda mengirim berkas atau langsung mengerjakan tugas di dalam sistem.
- Anda harus mengirim tugas untuk syarat mengikuti perkuliahan.
- Sllahkan kembali ke dasbor jika perkulihan terdiri lebh dari satu topik

#### **Aktifitas Choice**

Jika topik berisi aktifitas choice ikuti Langkah berikut.

1. Klik pada judul aktifitas.

Dasar Pemrograman Berorientasi Objek

Konsep yang sulit di mengerti

Konsep apa saja yang paling sulit di mengerti dalam Pemrograman Berorientasi Objek

2. Pilih opsi yang ditawarkan lalu klik tombol save.

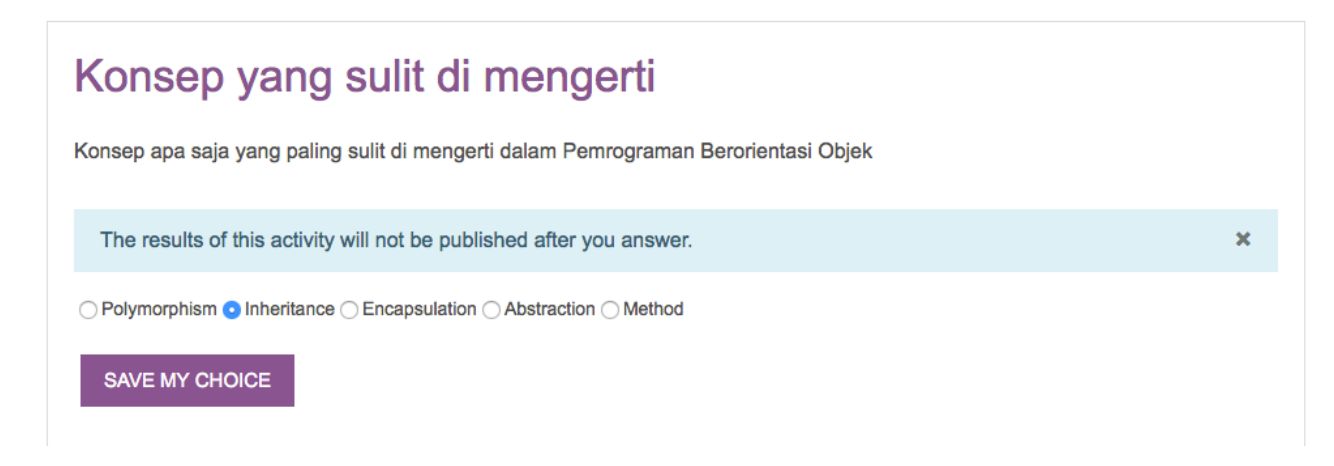

3. Akan muncul status perkuliahan dan pilihan anda.

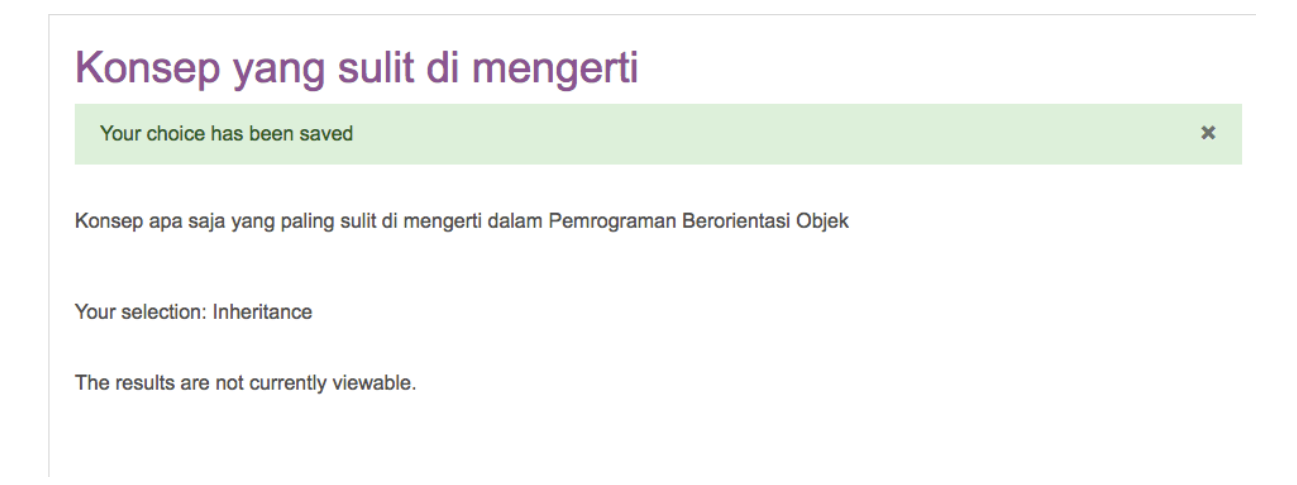

4. Kembali ke dasbor jika perkuliahan memiliki topik lain.

#### **Aktifitas Feedback**

Jika topik memiliki aktifitas Feedback ikuti langkah berikut :

1. Klik pada judul aktifitas.

Feedback Perkuliahan Daring Pemrograman Berorientasi Objek
 Feedback Kuliah Daring Pemrograman Berorientasi Objek
 Isilah tanggapan anda tentang kuliah daring materi pemrograman berorientasi objek. Tanggapan anda bersifat anonim.

2. Klik tombol answer the question.

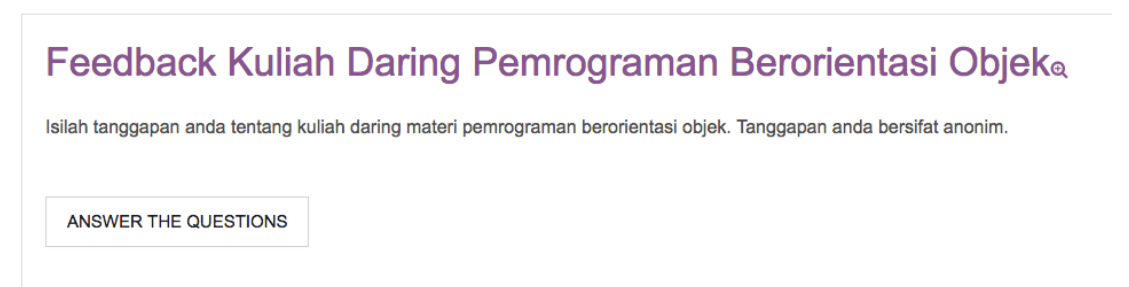

3. Pilih tanggapan anda. Lalu klik submit.

| Feedback Kuliah Daring Pemrograman Berorientasi Objek                                                                                                    |                                    |                                                       |  |  |  |
|----------------------------------------------------------------------------------------------------|------------------------------------|-------------------------------------------------------|--|--|--|
| Sejauh apa anda nyaman<br>dengan perkuliahan daring ini?<br>() Not selected<br>() Nyaman Sekali<br>() O)Nyaman<br>() O)Kurang Nyaman<br>() O)Kurang Nyaman |                                    |                                                       |  |  |  |
| Ada kolom yang harus diisi dala                                                                                                    | am formulir ini, ditandai dengan 🌖 |                                                       |  |  |  |
| SUBMIT YOUR ANSWERS                                                                                                    | BATAL                              |                                                       |  |  |  |
| Your answers have been save                                                                                                    | ed. Thank you.                     | ×                                                     |  |  |  |
| Feedback Kuliah Daring Pemrograman Berorientasi Objek                                                                                                    |                                    |                                                       |  |  |  |
| KONSEP YANG SULIT E<br>MENGERTI                                                                                                    | DI FO<br>Pindah ke                 | RUM DISKUSI MATERI<br>)GRAMAN BERORIENTASI<br>OBJEK ► |  |  |  |

#### **Aktifitas Forum**

Jika topik berisi aktifitas Forum ikuti langkah berikut

1. Klik pada judul aktifitas.

Forum DIskusi Materi Pemorgraman Berorientasi Objek

Forum Diskusi Materi Pemrograman Berorientasi Objek

Forum Diskusi Materi Pemrograman Berorientasi Objek Kelas MI-2C

2. Klik pada judul diskusi yang ingin anda tanggapi.

| Fo    | Forum Diskusi Materi Pemrograman Berorientasi Objek  |                   |                    |         |              | <b>\$</b> - |
|-------|------------------------------------------------------|-------------------|--------------------|---------|--------------|-------------|
| Forum | n Diskusi Materi Pemrograman Berorientasi Objek Kela | s MI-2C           |                    |         |              |             |
| TAN   | MBAH TOPIK DISKUSI BARU                              |                   |                    |         |              |             |
|       | Diskusi                                              | Dimulai oleh      | Post<br>terakhir ↓ | Balasan | Berlangganan |             |
| ☆     | Java dan OOP                                         | Test<br>21 Apr 20 | Test<br>21 Apr 20  | 0       |              | :           |

3. Klik tautan tanggap di kanan bawah lalu isi tanggapan anda. Lalu klik sampaikan

| ampilkan tanggapan dalam bentuk sarang                     |           |          |
|------------------------------------------------------------|-----------|----------|
| Java dan OOP                                               |           |          |
| oleh Test Dosen - Tuesday, 21 April 2020, 04:57            |           |          |
| Java sebagai bahasa pemrograman sangat berorientasi objek? |           |          |
|                                                            | PERMALINK | TANGGAPI |
|                                                            |           |          |
| Mungkin lebih baik dari C++ ;)                             |           |          |
|                                                            |           |          |
|                                                            |           |          |
|                                                            |           |          |
| SAMPAIKAN BATAL LANJUTAN                                   |           |          |
|                                                            |           |          |

#### **Aktifitas Obrolan**

Jika topik berisi aktifitas obrolan ikuti langkah berikut

1. Klik Judul aktifitas.

Obrolan Langsung Materi PBO Ruang Obrolan Materi PBO Ruang Obrolan Mengenai Materi Pemograman Berorientasi Objek

2. Klik link masuk chat sekarang.

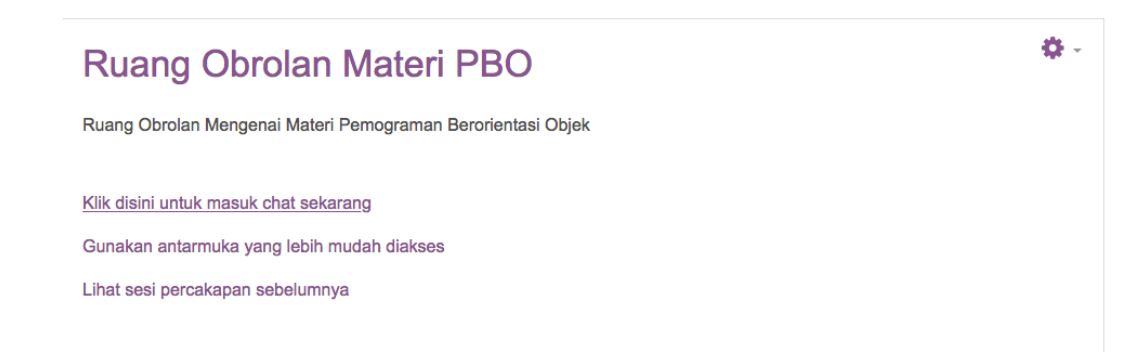

3. Mulai mengobrol secara realtime.

| PBO1: Ruang Obrolan Materi PB 🗙 🕂                                                                                                    |                         |                      |                |         |
|----------------------------------------------------------------------------------------------------|-------------------------|----------------------|----------------|---------|
| $\left( \leftarrow  ightarrow 	extsf{C}  ightarrow 	extsf{C} \ \ \ \ \ \ \ \ \ \ \ \ \ \ \ \ \ \ \$                                                                                                    | $\overline{\mathbf{h}}$ | ۰ ا                  | »              | ≡       |
| 05:14 Test Dosen Test Dosen telah meninggalkan obrolan ini<br>05:14 Test Mahasiswa Test Test Mahasiswa Test baru saja memasuki obrolan ini<br>05:14 Test Dosen Test Dosen baru saja memasuki obrolan ini |                         | Test<br>Maha<br>Test | asisw          | a       |
| Test Dosen 05:15<br>Halo apa kabar semua?                                                                                                    |                         | Test<br>Caka         | Doser<br>p Bee | ib<br>B |
| Test Mahasiswa Test 05:15<br>Baik pak                                                                                                    |                         |                      |                |         |
|                                                                                                    |                         |                      |                |         |
| KIRIM Theme »                                                                                                    |                         |                      |                |         |

# Kuis/Ujian

Untuk memulai mengikuti kuis/ujian secara online ikuti langkah berikut:

- 1. Klik pada judul materi. Jika kuis maka judul berada didalam judul topik. Jika ujian silahkan klik pada judul materi.
- 2. Klik tombol mencoba kuis sekarang.

| Ujian Tengah Semester PBO                              |  |  |
|--------------------------------------------------------|--|--|
| UTS PBO                                                |  |  |
| Percobaan vang diperolehkan: 1                         |  |  |
| This quiz opened at Tuesday, 21 April 2020, 06:30      |  |  |
| This quiz will close on Tuesday, 21 April 2020, 07:00. |  |  |
| Batas waktu: 25 min                                    |  |  |
| MENCOBA KUIS SEKARANG                                  |  |  |

3. Pada menu pop up klik tombol start attempt. Mohon baca informasi awal yang muncul dilayar Sebelum anda memulai.

| UI | S PBO                                                                                                    |       |
|----|----------------------------------------------------------------------------------------------------|-------|
|    | Start attempt *                                                                                                    |       |
|    | Kuis dengan batasan waktu                                                                                                    | :30   |
|    | Waktu mengerjakan kuis adalah 25 min. Waktu akan<br>menghitung mundur dari saat pertama Anda<br>mengerjakan dan Anda harus mengirimkannya sebelum | 7:00. |
|    | START ATTEMPT BATAL                                                                                                    |       |

- 4. Akan tampil halaman ujian anda. Berikut keterangan layout
  - 4.1. Kotak sebelah kiri merupakan keterangan status soal sudah dijawab atau belum
  - 4.2. Kotak tengah berisi soal dan pilihan jawaban/isian jawaban.
  - 4.3. Kotak sebalah kanan berisi navigasi, dan hitungan mundur waktu ujian.

| Soal <b>1</b><br>Belum dijawab<br>Ditandai dari<br>1,00<br>$\ensuremath{\mathbb{V}}$ Tandai soal | Stream yang berguna untuk mengirim keluaran ke<br>layar adalah?<br>Pilih salah satu:<br>a. System.in.<br>b. System.exit<br>c. System.out.<br>d. System.err | Quiz Navigation<br>Test Mahasiswa Test<br>2 3 4 5<br>Finish attempt<br>Waktu tersisa 0:24:48 |
|--------------------------------------------------------------------------------------------------|----------------------------------------------------------------------------------------------------|----------------------------------------------------------------------------------------------|
|--------------------------------------------------------------------------------------------------|----------------------------------------------------------------------------------------------------|----------------------------------------------------------------------------------------------|

- 5. Klik pada tombol next untuk pindah pada soal berikutnya.
- 6. Jika soal berjenis essai silahkan isi jawaban anda pada kotak yang disediakan.

| 5                                                                                                    | Quiz Navigation     |
|----------------------------------------------------------------------------------------------------|---------------------|
| Soal 5       Buattah program sederhana menghitung persamaan kuadrat dengan java.         Ditandai dari 1,00       I       I </td <td>Test Mahasiswa Test</td> | Test Mahasiswa Test |
| PREVIOUS PAGE FINISH ATTEMPT                                                                                                    |                     |

7. Setelah anda selesai menjawab semua soal. Perhatikan status jawaban anda. Jika anda ingin mengubah jawaban silahkan klik tombol Return to Attempt. Mohon perhatikan waktu tersisa sebelum anda memperbaiki jawaban anda. Jika anda yakin telah selesai klik tombol Submit All.

| Lliian Teno  | ah Semester PBO                                                                                                  | Quiz Navigation     |
|--------------|----------------------------------------------------------------------------------------------------|---------------------|
| Summary of a | attempt                                                                                                    | Test Mahasiswa Test |
| Pertanyaan   | Status                                                                                                    |                     |
| 1            | Jawaban disimpan                                                                                                 | Finish attempt      |
| 2            | Jawaban disimpan                                                                                                 |                     |
| 3            | Jawaban disimpan                                                                                                 |                     |
| 4            | Jawaban disimpan                                                                                                 |                     |
| 5            | Jawaban disimpan                                                                                                 |                     |
| This a       | RETURN TO ATTEMPT<br>Waktu tersisa <b>0:18:05</b><br>attempt must be submitted by Tuesday, 21 April 2020, 06:56. |                     |
|              |                                                                                                    |                     |

8. Setelah anda menekan tombol Submit maka akan muncul pop menu berisi konfirmasi apakah anda yakin mengirim jawaban anda. Silahkan klik submit.

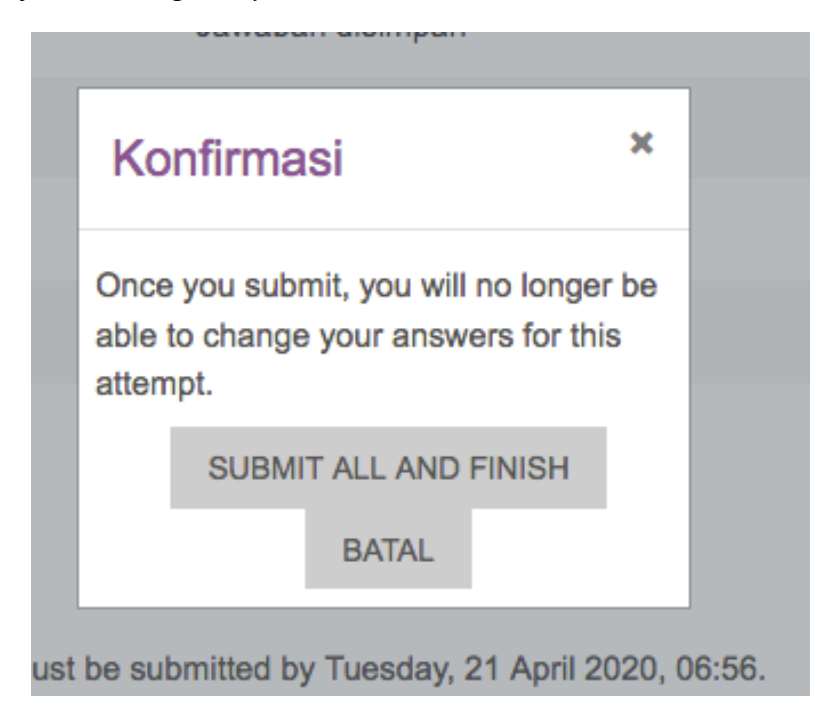

9. Anda telah selesai melaksanakan ujian dan jawaban anda telah terkirim ke dalam sistem.

| Ujian Tengah Semester PBC                                    | C                                                                                                    |
|--------------------------------------------------------------|----------------------------------------------------------------------------------------------------|
| This quiz                                                    | Percobaan yang diperolehkan: 1<br>z opened at Tuesday, 21 April 2020, 06:30<br>will close on Tuesday, 21 April 2020, 07:00.<br>Batas waktu: 25 min |
| Summary of your previous attempts                            |                                                                                                    |
| State<br>Finished<br>Submitted Tuesday, 21 April 2020, 06:38 | Ulasan                                                                                                    |
| Tidak ada                                                    | a lagi kesempatan untuk menjawab kuis ini                                                                                                    |

### Melihat Nilai

Untuk melihat nilai silahkan klik pada judul materi yang ada pada halaman dasbor anda. Jika nilai belum terlihat di halaman dasbor anda kemungkinan tugas/ujian belum sepenuhnya dinilai oleh dosen atau belum memasuki waktu penilaian. Harap berkomunikasi dengan teman, ketua kelas, dosen, admin jurusan/prodi jika nilai anda masih belum muncul di akun anda.

#### **Bantuan**

- Username dan password dapat anda dapatkan di jurusan/prodi masing masing.
- Jika anda memiliki kesulitan atau kendala dalam menggunakan SIPADI silahkan kirim email pertanyaan/keluhan anda ke <u>sipadi@polmed.ac.id</u>